# 度数分布表

## 度数分布表とは

度数分布表(frequency table)とは、データを大きさの順に並び変えいくつか区分にまとめた表で、データ全体の分布 (distribution)を把握するために用います。

#### 度数分布表の作成手順

- 1. 階級数または階級幅を決める
- 2. 階級値および有効桁数を考え、階級の境界(どこで区切るか)を決める
- 3. 各階級の度数を数える
- 4. 階級と度数を元に、度数分布表を作成し、必要に応じて分布の形を見たりする

| 階級      | 階級値   | 度数  | 累積度数 | 相対度数  | 累積相対度数 |
|---------|-------|-----|------|-------|--------|
| 90~99   | 94.5  | 2   | 2    | 1.0   | 1.0    |
| 100~109 | 104.5 | 6   | 8    | 3.0   | 4.0    |
| 110~119 | 114.5 | 16  | 24   | 8.0   | 12.0   |
| 120~129 | 124.5 | 22  | 46   | 11.0  | 23.0   |
| 130~139 | 134.5 | 24  | 70   | 12.0  | 35.0   |
| 140~149 | 144.5 | 30  | 100  | 15.0  | 50.0   |
| 150~159 | 154.5 | 44  | 144  | 22.0  | 72.0   |
| 160~169 | 164.5 | 26  | 170  | 13.0  | 85.0   |
| 170~179 | 174.5 | 15  | 185  | 7.5   | 92.5   |
| 180~189 | 184.5 | 11  | 196  | 5.5   | 98.0   |
| 190~199 | 194.5 | 2   | 198  | 1.0   | 99.0   |
| 200~209 | 204.5 | 1   | 199  | 0.5   | 99.5   |
| 210~219 | 214.5 | 1   | 200  | 0.5   | 1 00.0 |
| ēt 🛛    |       | 200 |      | 100.0 |        |

### 用語

- 階級 (class)
  - データを区切るときの区間
  - ○各階級でとりうる最大の値を上限、最小の値を下限という
- 階級数
  - ○いくつの区間に区切るかの区間の数
  - ○一般には10前後が目安(多すぎても少なすぎてもいけない)
  - どのように区切るかは、キリのいい値や経験などを元にする場合があるが、客観的な区切り方を検討する場合はスタージスの方法(後述)を用いる
- 階級幅 (class interval)
  - データをいくつ刻みに区切るかの区切る値の幅
- 階級値 (class mark)
  - ◦各階級の中央の値

階級値={(階級の上限)+(階級の下限)}/2

- 度数 (frequency)
  - 各階級に含まれるデータの数
- 累積度数 (cumulative frequency)
  - 階級値の小さい(または大きい)ほうから、ある階級までの度数を合計した値
  - ◦最後の階級での値は度数の合計
- 相対度数 (relative frequency)
  - 度数の合計に対する各階級の度数の比(全体を1=100%または100とする)

相対度数=(その階級の度数)/(全体の度数)×100(%)

- 累積相対度数 (relative cumulative frequency)
  - 階級値の小さい(または大きい)ほうから、ある階級までの相対度数を合計した値
  - つまり、ある階級までの度数の合計が全体の何%かを示す
  - ○最後の階級での値は100%または100

累積相対度数=(各階級の累積度数)/(全体の度数)×100(%)

#### 階級数の算出

階級数を算出するときに、経験やキリのいい数字ではなく、何らかの客観的な理由が必要となる場合に、使用される方法 がいくつかある。

- スタージス (Starges) の方法
  - ・データの数が n 個のとき、常用対数
     <sup>log</sup>10 を用いて算出

$$1+(3.322)\log_{10}n = 1 + \frac{\log_{10}n}{\log_{10}2}$$

- シャリエ (Charier) の方法:標準偏差の1/3
- フィッシャー (Fisher) の方法:標準偏差の1/4

#### Excelで度数分布表を作成

表計算ソフトの「Microsoft Excel」を使って、度数分布表を作成する場合、関数を使わなくても、四則演算(+ - \* / )だけでも作成できます。

しかし、データ数が多い場合に度数を求めたり、度数などの合計を求めるときには、関数を使えばデータを処理しやすくなります。

度数分布表の作成で使用する関数

合計は、SUM関数を利用します。

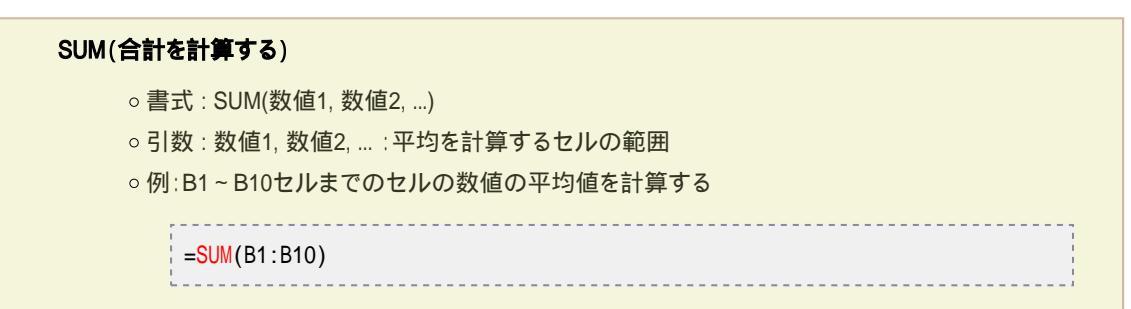

•「値が60以上のセル」のように、特定の条件を満たすセルの個数を数えるには、COUNTIF関数を使います。

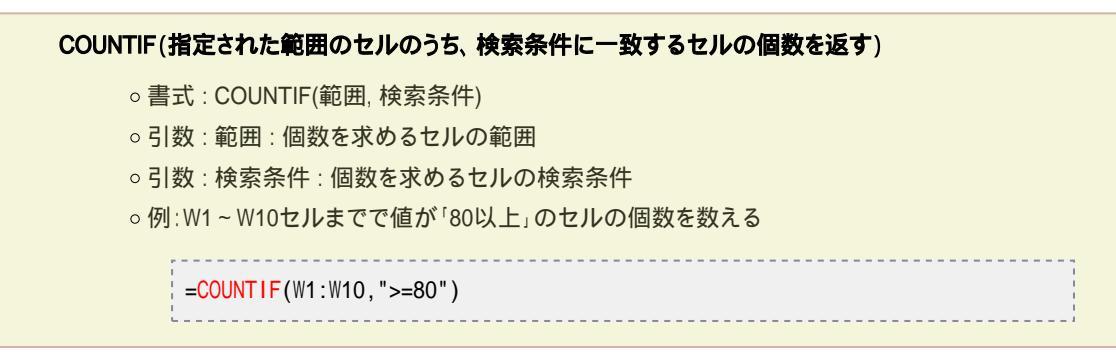

COUNTIF 関数を利用して数式をつくるとと、「40以上60未満の値があるセルの数」を求めることができます。ただし、 COUNTIF 関数には条件は1つしか設定できないため、ひとつの数式でCOUNTIF 関数を2つ使います。

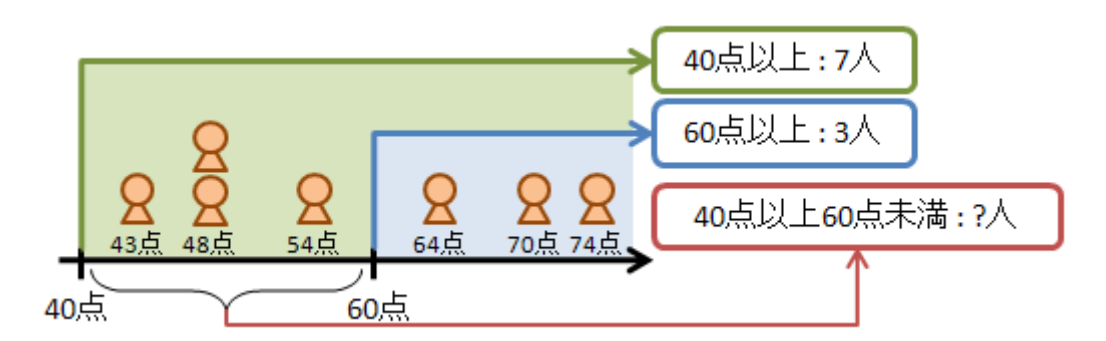

たとえば、C1~C7セルに上の図のように点数の値が入力されているとします。そのときに、「40以上60未満の値があるセルの数」を求める場合は、次のような数式になります

|                                              | Ŀ. |
|----------------------------------------------|----|
|                                              | ł  |
| -600 (1.07, $2-40$ ) - $600$ (1.07, $2-60$ ) | ł. |
|                                              | 4. |

つまり、「40以上の値があるセルの数」と「60以上の値があるセルの数」の差を求めればよいわけです。